# **Exchange Self-Signed Certificates in a UCCE** Solution

# Contents

| Introduction                                                                                 |
|----------------------------------------------------------------------------------------------|
| Prerequisites                                                                                |
| Requirements                                                                                 |
| Components Used                                                                              |
| Background Information                                                                       |
| Procedure                                                                                    |
| CCE AW Servers and CCE Core Application Servers                                              |
| Section 1. Certificate Exchange Between Router\Logger, PG, and AW Server                     |
| Section 2. Certificate Exchange Between VOS Platform Applications and AW Server              |
| CVP OAMP Server and CVP Component Servers                                                    |
| Section 1. Certificate Exchange Between CVP OAMP Server and CVP Server and Reporting Servers |
| Section 2. Certificate Exchange Between CVP OAMP Server and VOS Platform Applications        |
| Section 3. Certificate Exchange Between CVP Server and VVB Servers                           |
| CVP Call Studio Web Service Integration                                                      |
| Related Information                                                                          |

# Introduction

This document describes how to exchange self-signed certificates in the Unified Contact Center Enterprise (UCCE) solution.

# Prerequisites

# Requirements

Cisco recommends that you have knowledge of these topics:

- UCCE Release 12.5 (1)
- Customer Voice Portal (CVP) Release 12.5 (1)
- Cisco Virtualized Voice Browser (VVB)

# **Components Used**

The information in this document is based on these software versions:

- UCCE 12.5 (1)
- CVP 12.5 (1)
- Cisco VVB 12.5
- CVP Operations Console (OAMP)
- CVP New OAMP (NOAMP)

The information in this document was created from the devices in a specific lab environment. All of the

devices used in this document started with a cleared (default) configuration. If your network is live, ensure that you understand the potential impact of any command.

# **Background Information**

In a UCCE solution, the configuration of new features which involves core applications such as ROGGERs, Peripheral Gateways (PG), Admin Workstations (AW)/Administration Data Servers (ADS), Finesse, Cisco Unified Intelligence Center (CUIC), and so on, is done through the Contact Center Enterprise (CCE) Admin page. For Interactive Voice Response (IVR) applications like CVP, Cisco VVB, and gateways, NOAMP controls the configuration of new features. From CCE 12.5 (1), due to security-management-compliance (SRC), all communications to CCE Admin and NOAMP are strictly done via secure HTTP protocol.

In order to achieve seamless secure communication between these applications in a self-signed certificate environment, the exchange of certificates between the servers becomes a must. The next section explains in detail the steps needed to exchange self-signed certificates between:

- CCE AW Servers and CCE Core Application Servers
- CVP OAMP Server and CVP Component Servers

# Procedure

## **CCE AW Servers and CCE Core Application Servers**

These are the components from which self-signed certificates are exported and components into which self-signed certificates must be imported.

CCE AW Servers: This server requires a certificate from:

• Windows platform: Router and Logger (ROGGER) {A/B}, Peripheral Gateway (PG) {A/B}, and all AW/ADS.

**Note:** IIS and Diagnostic Framework Portico (DFP) certificates are needed.

• VOS Platform: Finesse, CUIC, Live Data (LD), Identity Server (IDS), Cloud Connect, and other applicable servers are part of the inventory database.

The same applies to other AW servers in the solution.

Router\Logger Server: This server requires a certificate from:

• Windows platform: IIS certificate of all AW servers.

The steps needed to exchange the self-signed certificates for CCE effectively are divided into these sections:

Section 1. Certificate Exchange Between Router\Logger, PG, and AW Server. Section 2. Certificate Exchange Between VOS Platform Application and AW Server.

## Section 1. Certificate Exchange Between Router\Logger, PG, and AW Server

The steps needed to complete this exchange successfully are:

Step 1. Export IIS certificates from Router\Logger, PG, and all AW servers.

Step 2. Export DFP certificates from Router\Logger, PG, and all AW servers. Step 3. Import IIS and DFP certificates from Router\Logger, PG, and AW to AW servers. Step 4. Import IIS certificates to Router\Logger and PG from AW servers.

Caution: Before you begin, you must back up the keystore and open the command prompt as Administrator.

1. Know the Java home path in order to ensure where the Java keytool is hosted. There are a couple of ways you can find the Java home path.

Option 1. CLI command: echo %JAVA\_HOME%

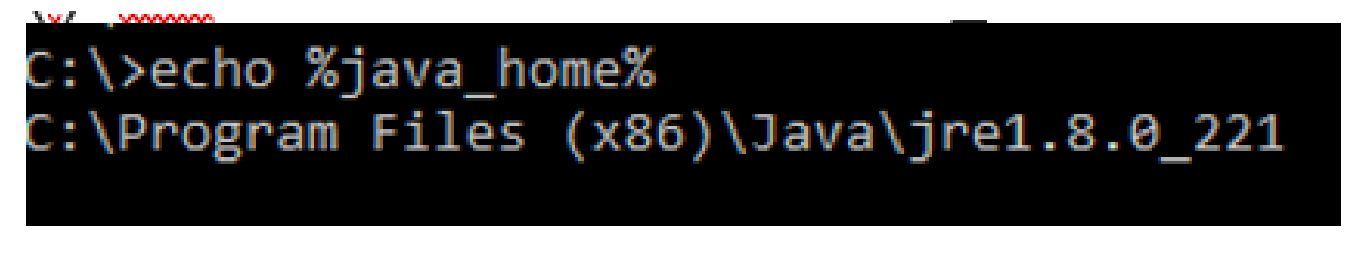

Option 2. Manually via the Advanced system setting, as shown in the image.

| 🔶 🕞 👻 🛧 🔛 🛛 Control Pa                                                | nel > System and Security > System v 🖏 Searc                                            | :h Con     | trol Panel P                      |                                                          |
|-----------------------------------------------------------------------|-----------------------------------------------------------------------------------------|------------|-----------------------------------|----------------------------------------------------------|
| Control Panel Home                                                    | System Properties X                                                                     |            | •                                 | ^                                                        |
| 😌 Device Manager                                                      | Computer Name Hardware Advanced Remote                                                  |            | Environment Variables             |                                                          |
| <ul> <li>Remote settings</li> <li>Advanced system settings</li> </ul> | You must be logged on as an Administrator to make most of these changes.<br>Performance | s          | User variables for Administrato   | r                                                        |
|                                                                       | Visual effects, processor scheduling, memory usage, and virtual memory                  |            | Variable                          | Value                                                    |
|                                                                       | Settings                                                                                | G          | Path<br>TEMP                      | %USERPROFILE%\AppData\Lc<br>%USERPROFILE%\AppData\Lc     |
|                                                                       | User Profiles<br>Desktop settings related to your sign-in<br>Settings                   | iso<br>Di: | ТМР                               | %USERPROFILE%\AppData\Lc                                 |
|                                                                       | Startup and Recovery<br>System startup, system failure, and debugging information       | Н          |                                   | Ne                                                       |
|                                                                       | Settings                                                                                |            | System variables                  |                                                          |
|                                                                       |                                                                                         |            | Variable                          | Value                                                    |
|                                                                       | Environment Variables                                                                   |            | ComSpee                           | Ci\Windows\system32\emd.c                                |
|                                                                       |                                                                                         | н          | JAVA_HOME                         | C:\Program Files (x86)\Java\j                            |
| See also                                                              | OK Cancel Apply                                                                         |            | NUMBER_OF_PROCESSORS              | 6<br>6<br>J Windows_NT                                   |
| Security and Maintenance                                              |                                                                                         |            | Path Go to Settings to<br>PATHEXT | C:\icm\bin:%JAVA_HOME%\b<br>.COM:.EXE:.BAT:.CMD:.VBS:.VE |

Note: On UCCE 12.5, the default path is C:\Program Files (x86)\Java\jre1.8.0\_221\bin. However, if you have used the 12.5 (1a) installer or have 12.5 ES55 installed (mandatory OpenJDK ES), then use %CCE\_JAVA\_HOME% instead of %JAVA\_HOME% since the datastore path has changed with OpenJDK. More information about OpenJDK migration in CCE and CVP can be found in these documents: Install and Migrate to OpenJDK in CCE 12.5(1) and Install and Migrate to OpenJDK in CVP 12.5(1).

2. Backup the cacerts file from the folder {JAVA\_HOME}\lib\security. You can copy it to another location.

Step 1. Export IIS certificates from Router\Logger, PG, and all AW servers.

1. On the AW server from a browser, navigate to the servers (ROGGERs, PG, other AW servers) URL: https://{servername}.

| Certificate >                                                                                                    | <                  |                                                                                                    | × |
|----------------------------------------------------------------------------------------------------|--------------------|----------------------------------------------------------------------------------------------------|---|
| General Details Certification Path                                                                                                    | thi ←              | 🜮 Certificate Export Wizard                                                                                                    |   |
| Show: <all></all>                                                                                                    | d d                | Export File Format<br>Certificates can be exported in a variety of file formats.                                                                                                    |   |
| Signature algorithm sha256RSA<br>Signature hash algorithm sha256<br>Issuer aw 125a.bora.com<br>Valid from Monday, September 30, 2019<br>Valid to Sunday, September 25, 2039 | def.<br>lick<br>e® | Select the format you want to use:<br>DER encoded binary X.509 (.CER)<br>Base-64 encoded X.509 (.CER)<br>Cryptographic Message Syntax Standard - PKCS #7 Certificates (.P78)<br>Cryptographic Message Syntax Standard - PKCS #7 Certificates (.P78)<br>Cryptographic Message Syntax Standard - PKCS #7 Certificates (.P78)<br>Personal Information Exchange - PKCS #12 (.PFX)<br>Indude all certificates in the certification path if possible<br>Delete the private key if the export is successful |   |
| Edit Properties Copy to File                                                                                                    |                    | Export all extended properties     Enable certificate privacy     Microsoft Serialized Certificate Store (.SST)                                                                                                    |   |

## CCE via Chrome Browser

2. Save the certificate to a temporary folder, for example, c:\temp\certs and name the cert as ICM{svr}[ab].cer.

**Note**: Choose the option Base-64 encoded X.509 (.CER).

Step 2. Export DFP certificates from Router\Logger, PG, and all AW servers.

1. On the AW server, open a browser, and navigate to the servers (Router, Logger or ROGGERs, PGs, AWs) DFP URL: https://{servername}:7890/icm-dp/rest/DiagnosticPortal/GetProductVersion.

#### O Unified IOM/CCE Diagnostic France X + localhost7890/icm-dp/rest/DiagnosticPortal/GetMenu July Unified ICH/CCE Disgnostic Framework Portico Certificate General Definity Certification Pade × (40) 👉 Certificate Export Waard **wiffe** Paid The state n th 10 in the **Expert** File Form Seriel Aurober 37 au 20 all 45 27 fb all 4a 70 Certificates can be exported in a variety of file formate. Separate apprilter. 100.000000 Something hash along the \$12,256 aw 125a hora.com States. **Keld Prov** Monday, September 35, 2019 ... Select the format you want to use: Friday, September 30, 2009 L .... Vald to ODER encoded binary 8, 509 (-CER Subject: and Machena con-Blace 64 encoded X, 509 (1000) Sand - INICS #7 Certificates (JP20) ortes in the certification path if possible Personal Information Exchange - PKCS #12 (JPH) Include all certificates in the certification path if possible Delete the private key if the export is successful Depart all extended properties Copy to File. Enable certificate privace. Morosoft Serialized Centificate Stone (1997) 00 **GetPertCounterValue** Net Cancel Platform GetPlatforminformation

Portico via Chrome Browser

2. Save the certificate to the folder example c:\temp\certs and name the cert as dfp{svr}[ab].cer.

**Note**: Choose the option Base-64 encoded X.509 (.CER).

Step 3. Import IIS and DFP certificates from Router\Logger, PG, and AW to AW servers.

**Note**: The example commands use the default keystore password of changeit. You must change this if you have modified the password on your system.

Command to import the IIS self-signed certificates into the AW server. The path to run the keytool is: %JAVA\_HOME%\bin.

```
keytool -keystore ..\lib\security\cacerts -import -storepass changeit -alias {fqdn_of_server}_IIS -file
Example: keytool -keystore ..\lib\security\cacerts -import -storepass changeit -alias myrgra.domain.com
```

**Note**: Import all the server certificates exported into all AW servers.

Command to import the DFP self-signed certificates into AW servers:

**Note**: Import all the server certificates exported into all AW servers.

Restart the Apache Tomcat service on the AW servers.

Step 4. Import IIS certificates to Router\Logger and PG from AW servers.

Command to import the AW IIS self-signed certificates into Router\Logger and PG servers:

```
keytool -keystore ..\lib\security\cacerts -import -storepass changeit -alias {fqdn_of_server}_IIS -file
Example: keytool -keystore ..\lib\security\cacerts -import -storepass changeit -alias myawa.domain.com_
```

**Note:** Import all the AW IIS server certificates exported into Router\Logger and PG servers on the A and B sides.

Restart the Apache Tomcat service on the Router\Logger and PG servers.

### Section 2. Certificate Exchange Between VOS Platform Applications and AW Server

The steps needed to complete this exchange successfully are:

Step 1. Export VOS Platform Application Server Certificates. Step 2. Import VOS Platform Application Certificates to AW Server.

This process is applicable for all VOS applications such as:

- Finesse
- CUIC\LD\IDS
- Cloud Connect

Step 1. Export VOS Platform Application Server Certificates.

i. Navigate to the Cisco Unified Communications Operating System Administration page: https://{FQDN}:8443/cmplatform.

ii. Navigate to Security > Certificate Management and find the primary server certificates of the application in the tomcat-trust folder.

| 61560 J        | Cisco Unified Operating System Admin<br>for Cisco Unified Communications Solutions | istrat          | ion   |                                                             | administrator   About   Legen                |
|----------------|------------------------------------------------------------------------------------|-----------------|-------|-------------------------------------------------------------|----------------------------------------------|
| Show in        | ings + Security + Software Upgrades + Security + Help +                            |                 |       |                                                             |                                              |
| Certificate Li | ht .                                                                               |                 |       |                                                             |                                              |
| and the second | Set oper 🕤 Speed Cottons Costons dan 🏨 Corrents                                    | 1940            |       |                                                             |                                              |
| tomcal-broat   | Comp. BCC. Rept. Ch                                                                | Sall-           | 80    | Core,80C,Aust,CA                                            | Case_BCC_Root_CA                             |
| tomat-trust    | Melanic Academic and Research Institutions Root24, 2023                            | Self-           | 154   | Melanic, Academic, and Jasearch, Institutions, RootCA, 2011 | Melanic, Academic, and Jassanch, Unstitution |
| tomat-trust    | COSTE MODERAL Children Aust. Cit. Co.                                              | Safe<br>agend   | 154   | 01578_HISerey_Gobel_Root_GB_CA                              | 00578_3056499_65666_8646_68_68               |
| tomat-trust    | Amazon, Root, CA. 4                                                                | Self-<br>appeal | ec.   | Amazon_Root_CA_4                                            | Amazon, Root, CA, 4                          |
| tomat fruit    | DST Revt. CA. X3                                                                   | Self-           | 834   | DST_Awk_CA_X3                                               | 067_Reet_CA_X3                               |
| tomat-front    | Addition, Deternal, CA, Appl                                                       | Self-           | 834   | AddTrust_External_CA_Root                                   | Add/Invel_Dolarmal_CA_Root                   |
| tomat invati   | condect and                                                                        | Self-           | 104   | og.low.com                                                  | esp.hore.com                                 |
| tomat trust    | Effective Gininikant Case 3                                                        | Safe<br>algoed  | 134   | TheieSec_CubaRoot_Cass_3                                    | T-felet_GobaRoot_Cass_3                      |
| formation web  | DisiCett Outer Rout G2                                                             | Self            | 10.00 | DipCet_Global_Root_G2                                       | DigiCart_Clobal_Root_C2                      |

iii. Choose the certificate and click Download .PEM File in order to save it in a temporary folder on the AW server.

| Certific  | ate Settings          |                   |  |  |  |  |  |
|-----------|-----------------------|-------------------|--|--|--|--|--|
| File Nan  | ne                    | ccp.bora.com.pem  |  |  |  |  |  |
| Certifica | ate Purpose           | tomcat-trust      |  |  |  |  |  |
| Certifica | ste Type              | trust-certs       |  |  |  |  |  |
| Certifica | ate Group             | product-cpi       |  |  |  |  |  |
| Descrip   | tion(friendly name)   | Trust Certificate |  |  |  |  |  |
|           |                       |                   |  |  |  |  |  |
| Certific  | Certificate File Data |                   |  |  |  |  |  |

| [                                                                                   |   |
|-------------------------------------------------------------------------------------|---|
| Version: V3                                                                         |   |
| Serial Number: 5C35B3A89A8974719B885B6A92CF710D                                     |   |
| SignatureAlgorithm: SHA256withRSA (1.2.840.113549.1.1.11)                           |   |
| Issuer Name: L=BXB, ST=ma, CN=ccp.bora.com, OU=BXB TAC, O=TAC, C=US                 |   |
| Validity From: Mon Dec 16 10:55:22 EST 2019                                         |   |
| To: Sat Dec 14 10:55:21 EST 2024                                                    |   |
| Subject Name: L=BXB, ST=ma, CN=ccp.bora.com, OU=BXB TAC, O=TAC, C=US                |   |
| Key: RSA (1.2.840.113549.1.1.1)                                                     |   |
| Key value:                                                                          |   |
| 3082010a0282010100c1420ced76c23b9d60b01efbf331987ac5624639ba8af3f3430d2ca8766d199   |   |
| 69f9980a1246814be9a3c566a8401237c1d980b09a06903520b0013b30f54fbfdda3e71f27900d992   |   |
| 88e0e816e64ad444c39f03f62aadcbc08f591a960ef95eda7b86b3e6e183a2fe8732352aee6abcfb722 |   |
| f140216a5e5aca1f787b14f387b0a11e2160e2d0002368ba852962bb9cb741723c447aceb2a651b6f   |   |
| 520da30a39b206d213b329d63e84e50fd1fb9d56f6fd96ddcf4291668a2ee660d72ba0c3ccf85444f7a | 4 |
|                                                                                     | _ |

Delete

Download .PEM File

Download .DER File

**Note**: Perform the same steps for the subscriber.

Step 2. Import VOS Platform Application to AW Server.

Path to run the Key tool: {JAVA\_HOME}\bin

Command to import the self-signed certificates:

Restart the Apache Tomcat service on the AW servers.

**Note**: Perform the same task on other AW servers.

## **CVP OAMP Server and CVP Component Servers**

These are the components from which self-signed certificates are exported and components into which self-signed certificates must be imported.

i. CVP OAMP server: This server requires a certificate from:

- Windows platform: Web Services Manager (WSM) certificate from CVP server and Reporting servers.
- VOS Platform: Cisco VVB for Customer Virtual Agent (CVA) integration, Cloud Connect server for Webex Experience Management (WXM) Integration.

ii. CVP Servers: This server requires a certificate from:

- Windows platform: WSM certificate from OAMP server.
- VOS Platform: Cloud Connect server for WXM Integration and Cisco VVB server.

iii. CVP Reporting servers: This server requires a certificate from:

• Windows platform: WSM certificate from OAMP server.

iv. Cisco VVB servers: This server requires a certificate from:

• Windows platform: VXML certificate from CVP server and Callserver certificate from CVP server.

The steps required to effectively exchange the self-signed certificates in the CVP environment are explained in these three sections.

Section 1. Certificate Exchange Between CVP OAMP Server and CVP Server and Reporting Servers.

Section 2. Certificate Exchange Between CVP OAMP Server and VOS Platform Applications.

Section 3. Certificate Exchange Between CVP Server and VVB Servers.

## Section 1. Certificate Exchange Between CVP OAMP Server and CVP Server and Reporting Servers

The steps required to complete this exchange successfully are:

Step 1. Export the WSM certificate from the CVP server, Reporting server, and OAMP server. Step 2. Import WSM certificates from the CVP server and Reporting server into the OAMP server. Step 3. Import the CVP OAMP server WSM certificate into the CVP server and Reporting server.

**Caution**: Before you begin, you must accomplish this:

- 1. Open a command window as administrator.
- 2. In order to identify the keystore password, run the command, more %CVP\_HOME%\conf\security.properties.
- 3. You need this password when running the keytool commands.
- 4. From the %CVP\_HOME%\conf\security\ directory, run the command, copy .keystore backup.keystore.

Step 1. Export the WSM certificate from the CVP server, Reporting server, and OAMP server.

i. Export the WSM certificate from each server to a temporary location, and rename the certificate with a desired name. You can rename it as wsmX.crt. Replace X with the hostname of the server. For example, wsmcsa.crt, wsmcsb.crt, wsmcsb.crt, wsmcpb.crt, wsmcpb.crt.

Command to export the self-signed certificates:

```
%CVP_HOME%\jre\bin\keytool.exe -storetype JCEKS -keystore %CVP_HOME%\conf\security\.keystore -export -a
```

ii. Copy the certificate from the path C:\Cisco\CVP\conf\security\wsm.crt from each server and rename it as wsmX.crt based on the server type.

Step 2. Import the WSM certificates from the CVP servers and Reporting servers into the OAMP server.

i. Copy the WSM certificate from each CVP server and Reporting server (wsmX.crt) to the %CVP\_HOME%\conf\security directory on the OAMP server.

ii. Import these certificates with the command:

```
%CVP_HOME%\jre\bin\keytool.exe -storetype JCEKS -keystore %CVP_HOME%\conf\security\.keystore -import -a
```

iii. Reboot the server.

Step 3. Import the WSM certificate from the CVP OAMP server into CVP servers and Reporting servers.

i. Copy the OAMP server WSM certificate (wsmoampX.crt) to the %CVP\_HOME%\conf\security directory on all the CVP servers and Reporting servers.

ii. Import the certificates with the command:

%CVP\_HOME%\jre\bin\keytool.exe -storetype JCEKS -keystore %CVP\_HOME%\conf\security\.keystore -import -a

iii. Reboot the servers.

### Section 2. Certificate Exchange Between CVP OAMP Server and VOS Platform Applications

The steps required to complete this exchange successfully are:

Step 1. Export the application certificate from the VOS platform.

Step 2. Import the VOS application certificate into the OAMP server.

This process is applicable for VOS applications such as:

• CUCM

- VVB
- Cloud Connect

Step 1. Export the application certificate from the VOS platform.

i. Navigate to the Cisco Unified Communications Operating System Administration page: <u>https://{FQDN}:8443/cmplatform</u>.

ii. Navigate to Security > Certificate Management and find the primary server certificates of the application in the tomcat-trust folder.

| Certificate L    | ini                                                          |                  |      |                                                   |                                                          |
|------------------|--------------------------------------------------------------|------------------|------|---------------------------------------------------|----------------------------------------------------------|
| R. Connector     | Self agreed 🐴 Uptool Certificate Certificate chain 🔣 General | CDR.             |      |                                                   |                                                          |
|                  |                                                              | separat          |      |                                                   |                                                          |
| tempel-trust     | thests Primary Root CA - 60                                  | Self-<br>regreed | 854  | thewate_htmany_klost_GAG3                         | thanks_Primary_Root_CA60                                 |
| formulat threat  | SateSies                                                     | Self-<br>signed  | 85   | ClubalSign                                        | GlobalSign                                               |
| tomost-trust     | EE Certification Centre Aust. CA                             | Self-<br>agenet  | 854  | EE_Certification_Certins_Root_CA                  | RE_Cartification_Cartine_Root_CA                         |
| tempet trust     | StateSize Aust. CA                                           | Safe<br>agreed   | 854  | GlobalSign_Root_CA                                | Global Sign_Root_CA                                      |
| tomost-trust     | TINCA Aust. Cartification Authority                          | Self-            | 8.54 | TerCA_Reet_Certification_Authority                | TelCA_Root_Certification_Authority                       |
| terrol trust     | Bertana, Cana, J. Anni, Ch                                   | Set-             | 8.54 | Bergana, Casa, 3, Apol., CA                       | Bergens, Com, 3, hort, CA                                |
| formulational    | Statistic Services Asst. Catificate Authority - 52           | Self-<br>signed  | 8.54 | Raffeld_Bervies_Root_Certificate_AuthorityG2      | Barfeld_Bervices_Root_Certificate_Authority02            |
| Instruction and  | Verbies Dass 3 Public Himary Certification Authority -       | 242              | 154  | terlige_Cess_3_Adds_Primary_Certification_Adducts | Verlöge, Dass, 3, Adric, Primary, Cathloston, Authority, |
|                  |                                                              | and the second   |      |                                                   |                                                          |
| tomost-trust     | 248128.3004.00m                                              | Safe<br>appeal   | 1.54 | million to reaction                               | PUBLIC Sort com                                          |
| Internal largest | Mana Cidal Certification Authority                           | and a            | 100  | skang_Golal_Certification_Authority               | XRamp_Childel_Certification_Authority                    |

iii. Choose the certificate and click Download .PEM File in order to save it in a temporary folder on the OAMP server.

### Status

Status: Ready

| Certificate Settings       |                     |
|----------------------------|---------------------|
| File Name                  | vvb125.bora.com.pem |
| Certificate Purpose        | tomcat-trust        |
| Certificate Type           | trust-certs         |
| Certificate Group          | product-cpi         |
| Description(friendly name) | Trust Certificate   |

## Certificate File Data

| C                                                                                    | - |  |
|--------------------------------------------------------------------------------------|---|--|
| Version: V3                                                                          |   |  |
| Serial Number: 68FE55F56F863110B44D835B825D84D3                                      |   |  |
| SignatureAlgorithm: SHA256withRSA (1.2.840.113549.1.1.11)                            | - |  |
| Issuer Name: L=rtp, ST=nc, CN=vvb125.bora.com, OU=lab, O=bora, C=US                  |   |  |
| Validity From: Thu Dec 05 06:51:10 PST 2019                                          |   |  |
| To: Tue Dec 03 06:51:09 PST 2024                                                     |   |  |
| Subject Name: L=rtp, ST=nc, CN=vvb125.bora.com, OU=lab, O=bora, C=US                 |   |  |
| Key: RSA (1.2.840.113549.1.1.1)                                                      |   |  |
| Key value:                                                                           |   |  |
| 3082010a0282010100f16d44864befb1687cc517f06c3af77d9d66db719f9dbee922051be3bc7578bb   |   |  |
| 9fe42726c826e36113207d187db01780d0d7b1b38462c7df77fa97f17e87e0408077b556ffc2c00065   |   |  |
| 7096e81d65bdcd0cadbcbdd1df1d9ad0975a3290ce54e5cc2de85f6c38cd8e450e132c1dd60593473c   | - |  |
| a911b95cf7dbc9c9e27b9d1d761b52fdb2aa7df0b2db7f8d2449cf529fcf7561cf1b042345358f25009e | - |  |
| c77de1da40e15f1c0ae40bc03dd815ceab5fc46a00daccd81013bd693614684c27e05de2004553004    | 1 |  |
|                                                                                      |   |  |

Delete

Download .PEM File

Download .DER File

Step 2. Import the VOS application certificate into the OAMP server.

i. Copy the VOS certificate to the %CVP\_HOME%\conf\security directory on the OAMP server.

ii. Import the certificates with the command:

%CVP\_HOME%\jre\bin\keytool.exe -storetype JCEKS -keystore %CVP\_HOME%\conf\security\.keystore -import -a

iii. Reboot the server.

## Section 3. Certificate Exchange Between CVP Server and VVB Servers

This is an optional step in order to secure the SIP communication between CVP and other Contact Center components. For more information, refer to the CVP Configuration Guide: <u>CVP Configuration Guide -</u> <u>Security</u>.

## **CVP Call Studio Web Service Integration**

For detailed information about how to establish a secure communication for Web Services Element and

Rest\_Client element, refer to <u>User Guide for Cisco Unified CVP VXML Server and Cisco Unified Call</u> <u>Studio Release 12.5(1) - Web Service Integration [Cisco Unified Customer Voice Portal] - Cisco</u>.

# **Related Information**

- <u>CVP Configuration Guide Security</u>
- <u>UCCE Security Guide</u>
- <u>PCCE Admin guide Security</u>
- <u>Exchange PCCE Self-Signed Certificates PCCE 12.5</u>
- <u>Exchange UCCE Self-Signed Certificates UCCE 12.5</u>
- Exchange PCCE Self-Signed Certificates PCCE 12.6
- Implement CA-Signed Certificates CCE 12.6
- <u>CCE OpenJDK Migration</u>
- <u>CVP OpenJDK Migration</u>
- <u>Certificate Exchange Utility</u>
- <u>Technical Support & Documentation Cisco Systems</u>